## Vista でアプリのインストールや実行ができない場合の対処法

環境をWindows Vista に変更した場合、Windows XP など以前のWindows で使用していたアプリケーションが「インス トールできない」「インストールはできたが起動しない」などの問題が発生する場合があります。ここではそのような場合 の対処法を紹介します。本来なら、そのアプリケーションのメーカー側の正式な対応版を利用する(あるいはその提供を待 つ)方がよいのですが、どうしてもすぐに利用したい場合など、ここで紹介した対処法で解決する場合もあります。確実に 解決するものではありませんので、その場合はメーカーの対応を待つか、対応済みの別のアプリケーションを利用してくだ さい。

## 1. インストールができない場合

 アプリケーションをインストールします。以下のような確認画面が表示される場合は「許可」をクリックして 進めます。

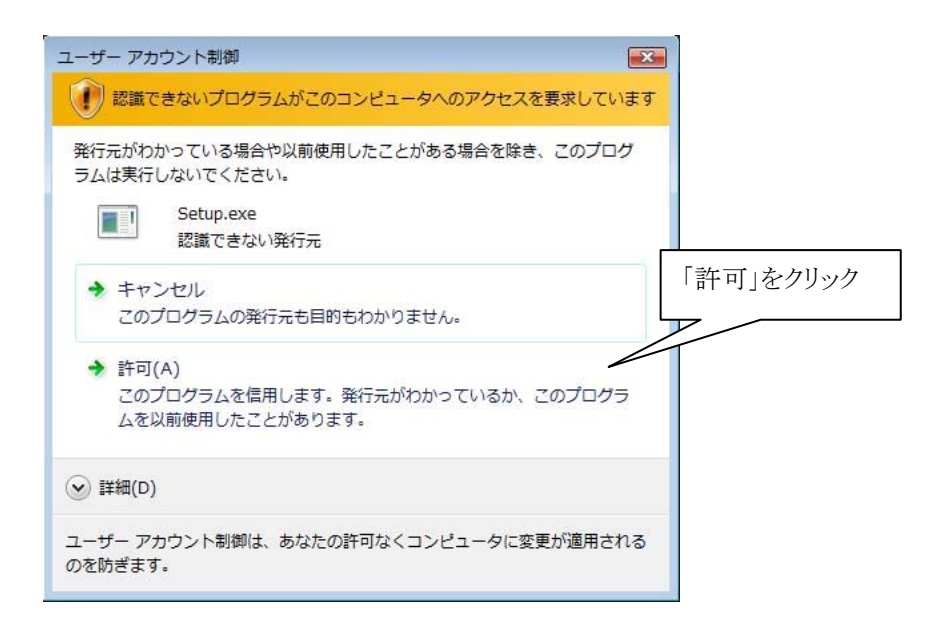

②アプリケーションのインストールが正常に終了しない場合は、インストーラの exe ファイルを右クリックして

| 🎍 整理 👻 🏢 表示 👻 📑 開く 📑 共有                  |                      |                                                | 0                                 |    |
|------------------------------------------|----------------------|------------------------------------------------|-----------------------------------|----|
| お気に入りリンク                                 | 名前                   | 更新日時                                           | 種類 ^                              |    |
| <ul> <li>ドキュメント</li> <li>ピクチャ</li> </ul> | DATA.TAG             | 2002/08/15 1:26<br>2002/10/15 17:52            | 構成設定<br>TAG ファイル                  | 1) |
| 詳細 >>                                    | data1<br>data1.hdr   | 2002<br>2002<br>2002<br>② 日本<br>2002<br>⑦ 管理者。 | )<br>として実行(A)                     |    |
| フォルダ                                     | layout.bin<br>os.dat | 2002 共有(H<br>1998 [スター<br>2002 クイック            | )<br>ト] メニューにアイコンを追加(I)<br>5起動に追加 |    |
| Adobe Photoshop Elements                 | Setup                | 1999<br>送る(N)                                  |                                   |    |
| 🕌 jpn<br>📜 setupdir                      | E setup.ins          | 2002 切り取り<br>1日 002 コピー(                       | Э(Т)<br>С)                        |    |
|                                          | 1/12 20:12           | ショー<br>削除(D<br>名前の3                            | トカットの作成(S)<br>)<br>変更(M)          |    |

「プロパティ」を選択します。

③次のような画面が表示されますので、「互換性」タブの「互換モードでこのプログラムを実行する」と「管理 者としてこのプログラムを実行する」にチェックを入れ、互換モードの欄からそのアプリケーションが本来対応 している Windows のバージョンを選択します。「OK」をクリックしてこの画面を閉じ、再度インストールを実 行してみてください。

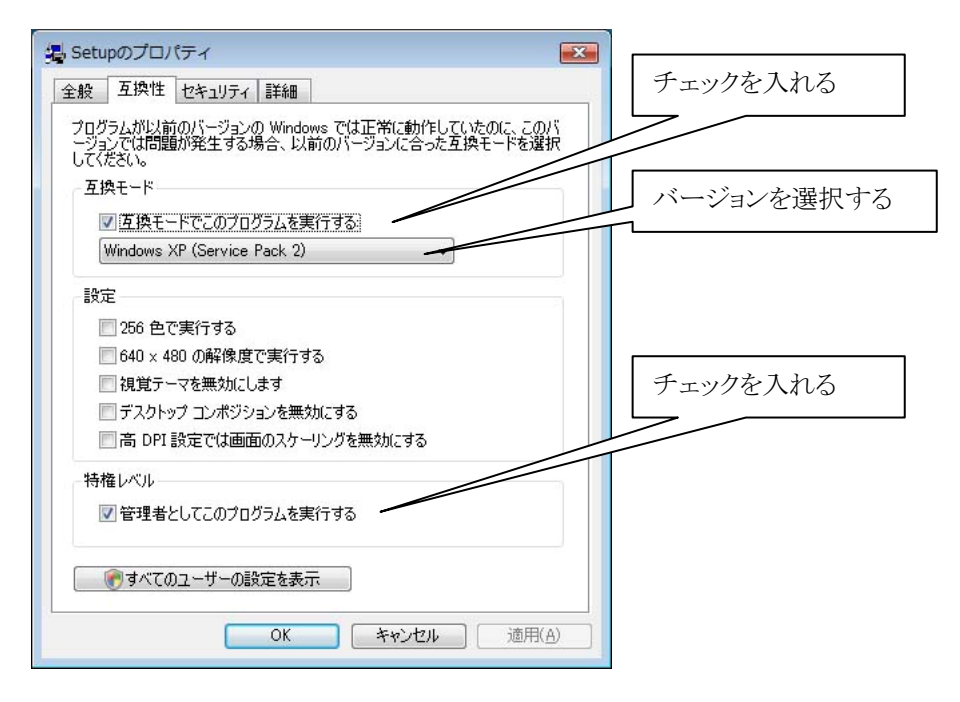

## 2. インストールはできるが正常に起動しない場合

インストールは正常に行えるものの、「起動しない」、「起動しようとするとエラーが表示される」という場 合は、次のように設定します。

①アプリケーションの exe ファイルを右クリックして「プロパティ」を選択します。通常、インストールしたア プリケーションの exe ファイルは C ドライブの「Program Files」フォルダ内のいずれかのフォルダ(メーカー名 やアプリケーション名をたどって探します)に、種類が「アプリケーション」として格納されています。

| 整理 ▼ Ⅲ 表示 ▼ ■ 開く                                                                                                    |                                                                                                    |                                                                                                    |                                                                                                    | (?)    |
|----------------------------------------------------------------------------------------------------|----------------------------------------------------------------------------------------------------|----------------------------------------------------------------------------------------------------|----------------------------------------------------------------------------------------------------|--------|
| お気に入りリンク<br>■ ドキュメント<br>■ ピクチャ<br>詳細 >><br>フコッピー ディスク ドライブ (A:)<br>▲ ローカル ディスク (C:)<br>■ Program Files<br>▲ Adobe<br>▲ Acrobat 5.0<br>■ Photoshop Elements 2<br>■ Common Files<br>■ Internet Explorer | 名前     更親       ③ HtmlViewLib.dll     200       ③ MPS.dll     200       ③ MSVCP60.DLL     200       ④ MSvcrt10.dll     200       ④ OPP.dll     200       ④ PDFL50.dll     200       ● Photoshop.dll     200       ● Photoshop Elements 2     200       ● PhotoshopElements     200       ● PhotoshopElements     200       ● PhotoshopElements     200       ● PhotoshopElements     200       ● PhotoshopElements     200       ● PhotoshopElements     200       ● PhotoshopElements     200       ● PhotoshopElements     200       ● PhotoshopElements     200       ● PhotoshopElements     200       ● PhotoshopElements     200       ● PSArt.d     これを選択 | 更新日時<br>2002/08/06 14:48<br>2002/08/06 14:45<br>2002/08/06 14:41<br>2002/08/06 14:41<br>2002/08/06 14:45<br>2002/08/<br>2002/10/<br>デロック音響: | 種類     サ       48     アプリケーション拡張       45     アプリケーション拡張       41     アプリケーション拡張       41     アプリケーション拡張       45     アプリケーション拡張       第     アプリケーション拡張               | t-1. * |
|                                                                                                    |                                                                                                    | 2002/10/<br>2002/10/<br>2007/09/<br>2002/08/<br>2002/09/<br>10/                                                                             | 2002/10/<br>2002/10/<br>2002/10/<br>2007/09/<br>2002/08/<br>2002/08/<br>2002/09/<br>10/<br>コピー(C)<br>「スタート] メニューにアイコンを追加(<br>クイック起動に追加<br>2007/09/<br>送る(N)<br>コピー(C) |        |

②次のような画面が表示されますので、「互換性」タブの「互換モードでこのプログラムを実行する」と「管理 者としてこのプログラムを実行する」にチェックを入れ、互換モードの欄からそのアプリケーションが本来対応 している Windows のバージョンを選択します。「OK」をクリックしてこの画面を閉じ、再度を実行してみてく ださい。

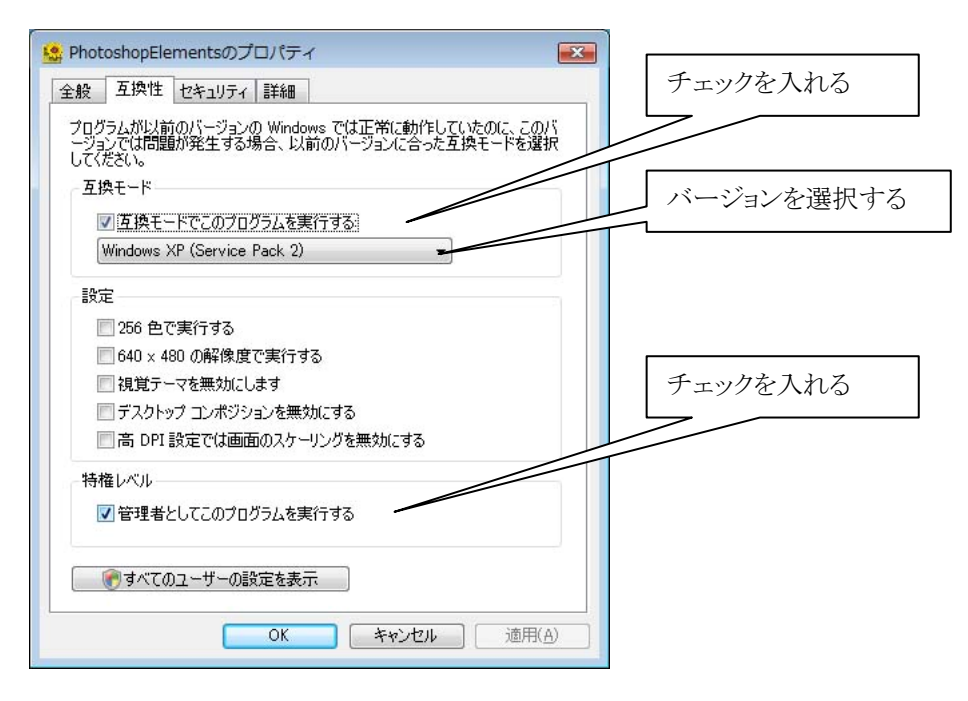

## 3. 注意

・アプリケーションが正常に起動した場合、各々の機能が正しく動作するか確認してみてください。

・ここで紹介して手順を行ってもアプリケーションが正常にインストールできない場合や、インストールや起動 はできても、応答しなくなる場合、エラーが発生する場合、正しく動作しないなどの場合、アプリケーションの 一部が Windows Vista との互換性の問題を抱えている可能性があります。無理に使用せず、Vista への対応を待 つか、類似の別アプリケーションを使用するようにしてください。